# Saint Martin's University PowerCAMPUS Self Service

**Online Administration** 

Web Address: <u>http://selfservice.stmartin.edu</u> or use link from <u>www.stmartin.edu</u> on the Current Students Page

User Name: firstname.lastname Password: network password

#### Self Service Online Administration Login Screen

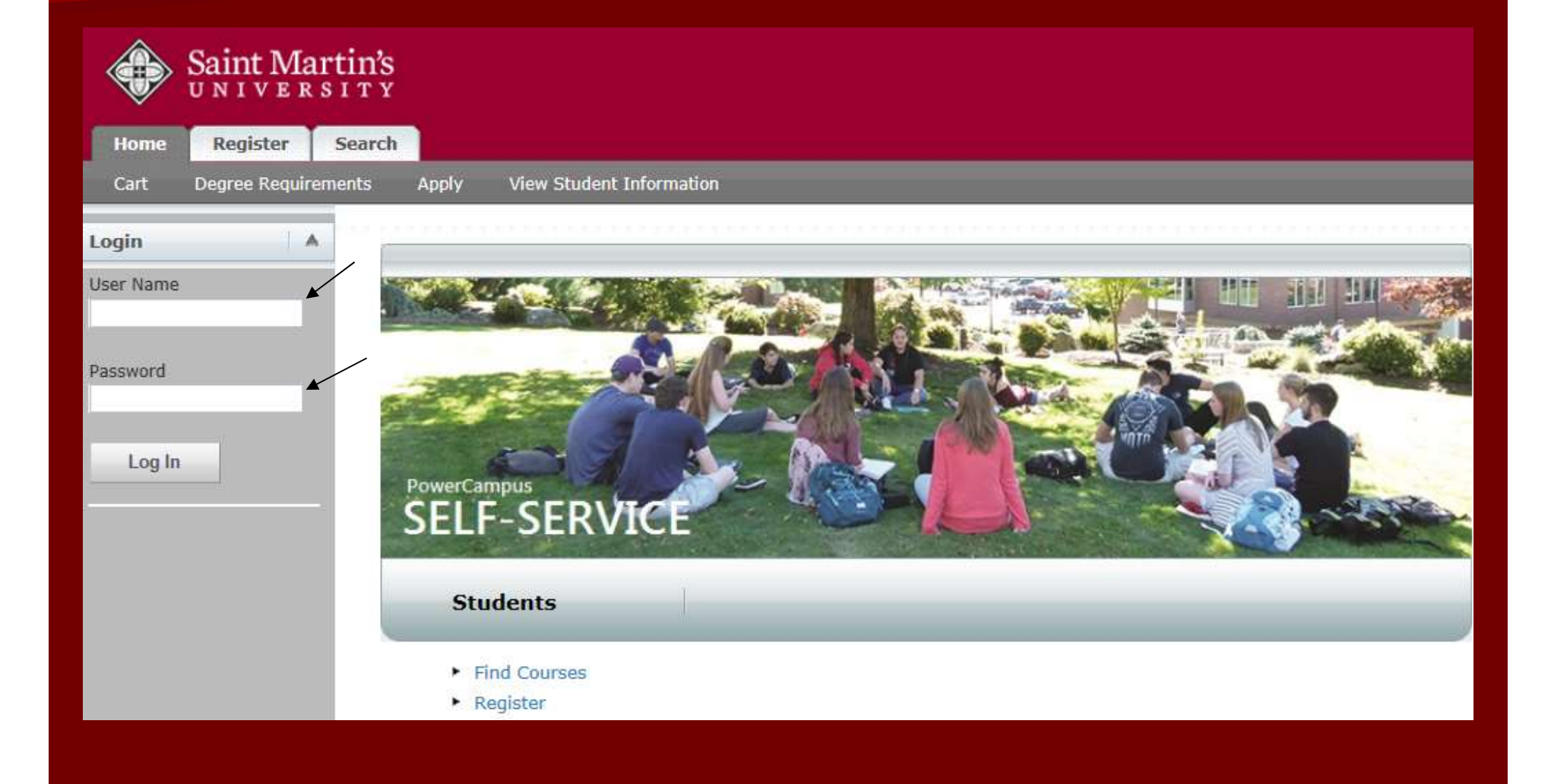

#### Self Service Online Administration Self Service Home Page

| Welcome | Username here  |                   |                              |                                          |           |                      |                   |                                   |                          |
|---------|----------------|-------------------|------------------------------|------------------------------------------|-----------|----------------------|-------------------|-----------------------------------|--------------------------|
| ۲       | Saint Mar      | rtin's<br>s I T Y | 1                            |                                          |           |                      |                   |                                   |                          |
| Home    | Register       | Advising          | Classes                      | Finances                                 | Grades    | Search               | My Profile        | Administration                    | Consents & Reports       |
| Cart    | Degree Require | ments A           | oply Appli                   | cation Status                            | View Stud | ent Informatio       | n                 |                                   |                          |
|         |                |                   |                              | an an an an an an an an an an an an an a |           | en lever a sea       |                   | a shire a sha a sha e sh          | a na marina na marina na |
|         |                |                   |                              |                                          | 20074     |                      | -                 |                                   |                          |
|         |                |                   |                              |                                          |           |                      | the man           | The second                        | AR IN AT                 |
|         |                |                   |                              | -                                        |           |                      |                   | Zahte and                         |                          |
|         |                |                   |                              | State State                              | 7 1000    |                      | LAK               | all the                           |                          |
|         |                |                   | 220                          |                                          | A A       |                      |                   |                                   |                          |
|         |                |                   | -                            | 131                                      | 3         | Draw                 | 100               | GH CK                             |                          |
|         |                | Po                |                              | EDVIC                                    |           |                      |                   |                                   | SO JANE                  |
|         |                | 2                 | ELL-2                        | CRAIC                                    | ALL ST.   |                      |                   |                                   | X-Marine C               |
|         |                |                   |                              |                                          | U.        |                      | 1                 |                                   |                          |
|         |                |                   | Students                     | 5                                        | F         | aculty               |                   | Administrat                       | tors                     |
|         |                |                   | Find Course                  | irses                                    |           | Student Adv          | lising            | Account Mair                      | ntenance                 |
|         |                |                   | <ul> <li>Register</li> </ul> | ಂದನ್ನು                                   |           | Class List           | 577651 <b>2</b> 0 | <ul> <li>Global Settin</li> </ul> | igs                      |
|         |                |                   | View Sch                     | nedule                                   |           | and the barrent line |                   | <ul> <li>Department</li> </ul>    | Head Setup               |

# Self Service Registration Tools

#### > Register

Check Registration Status

#### Search

Find Course Offerings
Use Filters to Locate Specific Classes
Add Classes to Cart

#### ≻ Cart

- Finalize Registration Process
- Classes
  - View Schedule

#### Self Service Register Tab

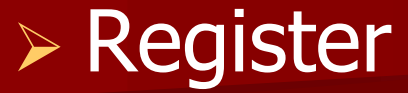

Classes

**Registration Main Page** 

Grades

Search

My Profile

Administration

Finances

| - |              |   | •   | - |   |   |
|---|--------------|---|-----|---|---|---|
|   | $\mathbf{a}$ | ~ |     |   | ^ | - |
|   | -            | u | 1.5 |   | • | L |
|   | ~            | 9 | •   | - | ~ | - |

Advising

Academic Plan

Home

Traditional Courses

STUDENT LIABILITY AND PROMISE TO PAY: Once you have registered for a course, you, the student, are accepting responsibility for all charges incurred by this registration. As part of your registration, the student agrees that if Saint Martin's University considers it necessary to refer all or part of the unpaid principal and/or interest evidenced by this note to any attorney or collection agency for collection, the student is liable for and shall pay Saint Martin's University attorney's fees, and/or collection agency fees resulting from the referral. The student agrees to pay all charges and other costs, including attorney fees and interest, that are allowed by federal and state laws and regulations and that are necessary for the collection of these amounts. If you do not intend to participate in the courses you have registered for, you are responsible for dropping the course by contacting the Office of the Registrar (360-438-4356) (registrar@stmartin.edu).

All students at all sites or online (Lacey or Extended Learning), including financial aid or sponsored billing recipients, must make payment arrangements prior to the start of each term. Failure to do so will result in a \$50 late payment fee and/or removal from your selected class(es).

If you have questions, please contact the Saint Martin's University office for which you are enrolled: Lacey - Student Financial Services: (360) 438-4389 or (360) 438-4397; Extended Learning Division: JBLM-Main (253) 964-4688 or JBLM-McChord (253) 584-3533.

#### Click on Traditional Courses to Advance

# Self Service Checking Registration Status

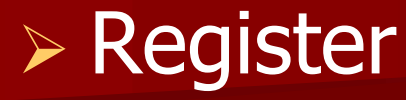

Select Period

Choose the period from those that say "OK to register"

| 🍃 🎄 🌈 Self-Service - 1 | Traditional Courses   | Home                    | • 📓 Feeds (1) •       | 🖶 Print 🔹 🔂 Eage 💌 🌀 |
|------------------------|-----------------------|-------------------------|-----------------------|----------------------|
|                        | Cart Help             | Log Out Ca              | talog 💌               |                      |
| RewarCAMPUS            | F-SERVICE             |                         |                       |                      |
| Home Register          | Classes Finances      | Grades Search           | My Profile            | _                    |
| Traditional Courses    |                       | і.<br>                  | da la                 |                      |
| Related Links          | Traditional Cou       | ırses                   |                       |                      |
| Section Search         | Select Period         | Review Schedule         | Finalize Pa           | yment Complete       |
| /iew Schedule          | In order to begin the | e registration process, | please select a regi  | istration period.    |
|                        | Period                | Status                  |                       |                      |
|                        | 🗊 2009/Fall           | OK to register.         |                       |                      |
|                        | 2009/Summer           | Registration group      | os period for registr | ation has ended.     |

Contact Registrar's Office with any concerns

# Self Service Online Administration

#### Register

| Home Register C         | lasses Finances   | Grades Search                |
|-------------------------|-------------------|------------------------------|
| Traditional Courses Aca | idemic Plan       |                              |
| Related Links           | Traditional       | Courses                      |
| Section Search          | Select Period     | Review Schedule              |
| Academic Plan           | In order to begin | the registration process of  |
| View Schedule           | in order to begin | the registration process, pr |
|                         | Ē                 | 2016/Spring                  |
|                         |                   |                              |

"Section Search can also be reached without logging in to SS by using the "Search" tab and clicking "Section Search" (See next slide)

Contact Registrar's Office with any concerns

## Self Service Section Search Screen

#### > Search

Section Search

- > Use filters to enter criteria
- Use Advanced Search sub-tab if needed

| 2 mg         | ee list o   | of course  | e codes               | on nex          | t slide     |            |                                             |
|--------------|-------------|------------|-----------------------|-----------------|-------------|------------|---------------------------------------------|
| Home         | Register    | Classes    | Finances              | Grades          | Search      | My Profile |                                             |
| Course Ca    | talog Secti | ion Search |                       |                 |             |            |                                             |
| Related Lin  | ks 🗛        | Sec        | tion Sear             | ch              |             |            |                                             |
| Registration |             |            |                       |                 |             |            |                                             |
| Academic Pla | n           |            | Basic Sea             | arch A          | dvanced Sea | rch        |                                             |
|              |             | Ke         | ywords                |                 | Course Cod  | в          | Registration Type                           |
|              |             |            |                       |                 | ENG         |            | Traditional () Continuing Education () Both |
|              |             | Pe         | eriod<br>016 Spring ∨ | Session<br>Main | -           |            |                                             |
|              |             |            | Search C              | lear            |             |            |                                             |

# Self Service Online Administration

#### > Registration

#### Section Search—Course Code Examples

| Code | Description               | Code | Description             |
|------|---------------------------|------|-------------------------|
| ACC  | Accounting                | ART  | Art                     |
| BA   | Business Administration   | BIO  | Biology                 |
| CE   | Civil Engineering         | СНМ  | Chemistry               |
| CJ   | Criminal Justice          | СОМ  | Communications          |
| COR  | Core Curriculum           |      |                         |
| CSC  | Computer Science          | CSP  | Community Services      |
| ECN  | Economics                 | ED   | Education               |
| EE   | Electrical Engineering    | ENG  | English                 |
| ENV  | Environmental Studies     | FRN  | French                  |
| GE   | General Engineering       | GIS  | Gender Identity Studies |
| GPH  | Geography                 | HIS  | History                 |
| IDS  | Interdisciplinary Studies | JPN  | Japanese                |
| LS   | Legal Studies             | ME   | Mechanical Engineering  |
| MTH  | Math                      | MUS  | Music                   |
| NUR  | Nursing                   | PE   | Physical Education      |
| PHL  | Philosophy                | PHY  | Physics                 |
| PLS  | Political Science         | PSY  | Psychology              |
| RLS  | Religious Studies         | SED  | Special Education       |
| SOC  | Sociology                 | SPH  | Speech                  |
| SPN  | Spanish                   | TED  | Technology in Education |
| SW   | Social Work               | THR  | Theatre                 |
| UNI  | University Basics         | WRT  | Writing                 |
| WS   | Women's Studies           |      |                         |

# Self Service Selecting your class

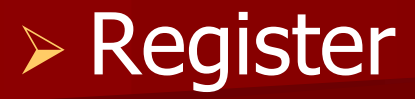

Section Search

View class information and select desired class via the "Add" button

|             | Course                  | Date        | Session          | Credits | Fees | Schedule                                   | Available Seats |     |
|-------------|-------------------------|-------------|------------------|---------|------|--------------------------------------------|-----------------|-----|
| i 🙀         | English Skills          | 1/11/2016 - | 2016 Spring Main | 3.00    |      | Mon/Wed/Fri 3:00<br>PM - 3:50 PM: Saint    | 15 of 18        | Add |
|             | 2110100/200132/ H2      | 5/5/2010    |                  |         |      | Martin's University,<br>Old Main, Room 323 |                 |     |
| nstructors: | Kuroiwa-Lewis, Nathalie |             |                  |         |      |                                            |                 |     |

Open this link to view more detailed information about a class.

Contact Registrar's Office with any concerns

#### Self Service Proceeding to Registration

#### Register

Clicking the "add" button automatically adds the selected course to your <u>cart</u> and a pop-up window will appear

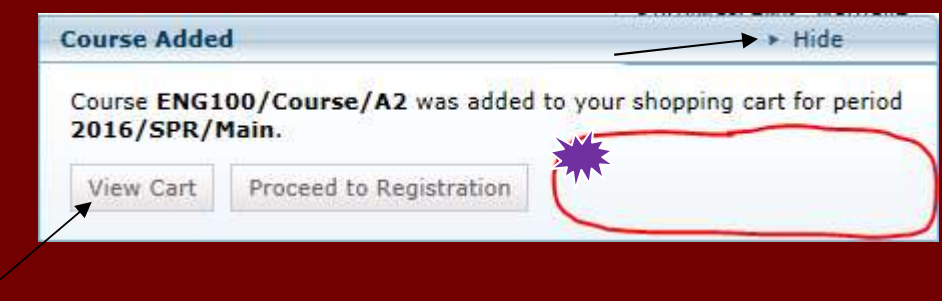

For classes that require instructor permission to enroll, a "request permission" button will appear here. Click this button and follow instructions to submit a permission request to the instructor.

Click "hide" to remove this menu, then click "new search" to start a search for your next class (use same process as outlined in slide 8).

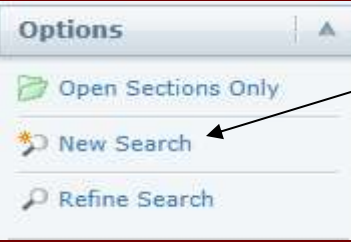

Repeat until all classes are chosen then choose "View Cart".

# Self Service Checking Out

Cart

| 2016/Fall                                |                        |         |             |                                                                          | Empty Cart Add Section | View Schedule Register |
|------------------------------------------|------------------------|---------|-------------|--------------------------------------------------------------------------|------------------------|------------------------|
| Session - Main                           |                        |         |             |                                                                          |                        | Delete Session         |
| Course                                   | Date                   | Credits | Credit Type | Schedule                                                                 |                        |                        |
| Curriculum/Instructn<br>ED 306/Course/A1 | 8/29/2016 - 12/15/2016 | 3.00    | Credit      | Monday 9:00 AM - 11:50 AM; SMU Lacey, , Room                             | Remove                 |                        |
| Instructors:                             | Boyer, Eric            |         |             |                                                                          |                        | /                      |
| College Writing I<br>ENG101/Course/F1    | 8/29/2016 - 12/15/2016 | 3.00    | Credit      | Mon/Wed 3:00 PM - 4:20 PM; SMU Lacey, , Room                             | Remove                 |                        |
| Instructors:                             | Olson, Jamie L         |         |             |                                                                          |                        |                        |
| Thesis<br>MCE503/Course/E1               | 8/29/2016 - 12/15/2016 | 3.00    | Variable    | Arranged 12:00 AM - 12:00 AM; SMU Lacey, , Room                          | Remove                 | Request Permission     |
| Instructors:                             | Walsh, Jill            |         |             |                                                                          |                        |                        |
| Calculus I<br>MTH171/Course/B1           | 8/29/2016 - 12/15/2016 | 4.00    | Credit      | Mon/Tue/Wed/Fri 11:00 AM - 11:50 AM; SMU Lacey,<br>Harned Hall, Room 213 | Remove                 |                        |
| Instructors:                             | Overdeep, Carol B      |         |             |                                                                          |                        |                        |
| Amer Social Problems<br>SOC102/Course/A1 | 8/29/2016 - 12/15/2016 | 3.00    | Credit      | Tue/Thur 8:00 AM - 9:20 AM; SMU Lacey, , Room                            | Remove                 |                        |
| Instructors:                             | Kogan, Victor M        |         |             |                                                                          |                        |                        |

#### Selected classes will be displayed for review

- If a student does not have a "Register" button they are not eligible to register for classes (contact Registrar's office to resolve).
- > To proceed to the next step of checkout, press the "Register" button.

# Self Service Checking Out

Traditional Courses - 2016/Fall ✓ Select Period Review Schedule Finalize Complete You are unable to register for ED 306 Course A1 for the following reasons: You did not meet the following prerequisites: Prerequisite Test ADMIT/Admission [not taken] You are unable to register for ENG101 Course F1 for the following reasons: You did not meet the following prerequisites: Prerequisite ( Test PLACE/SMU Placement Tests [not taken] OR Course ENG100 Course [not taken] ) You are unable to register for MCE503 Course E1 for the following reasons: You did not meet the following prerequisites: Prerequisite Permission from Jill Walsh [not requested] You are unable to register for MTH171 Course B1 for the following reasons: Prerequisite You did not meet the following prerequisites:

( Course MTH122 Course [not taken] OR Test PLACE/SMU Placement Tests [not taken] )

Schedule Conflict ED 306 Course A1

Courses to Add + Course Date Session Credits **Credit Type** Schedule Location Status 1 College Writing I - ENG101 / Course / 8/29/2016 -3.00 Credit Mon/Wed, 3:00 PM - 4:20 PM: Location to be announced Main In Cart Remove 12/15/2016 Instructors: Olson, Jamie L Calculus I - MTH171 / Course / B1 Mon/Tue/Wed/Fri, 11:00 AM - 11:50 AM; -8/29/2016 -Main 4.00 Credit Saint Martin's University, Harned Hall, In Cart Remove 12/15/2016 Room 213 Instructors: Overdeep, Carol B Amer Social Problems - SOC102 / ~ 8/29/2016 Main 3.00 Credit Tue/Thur, 8:00 AM - 9:20 AM: Location to be announced In Cart Remove Course / A1 12/15/2016 Instructors Kogan, Victor M Thesis - MCE503 / Course / E1 8/29/2016 -3.00 Variable Arranged, 12:00 AM - 12:00 AM: -Main Location to be announced In Cart Remove 12/15/2016 Instructors: Walsh, 1ill Curriculum/Instructn - ED 306 / 8/29/2016 -Monday, 9:00 AM - 11:50 AM; Location to be announced ~ Main 3.00 Credit In Cart Remove Course / A1 12/15/2016 Instructors: Bover, Eric

#### You will be taken to another review screen.

- > This screen will check for any registration errors (unmet prereqs, time conflicts, etc.).
- Removing courses from your cart that generate errors will allow you to complete registration for other "clean" courses.

Previous

Next

# Self Service Checking Out

| Traditional Courses - 2016/F             | all                    |         |         | *****       |                             | *****                    |                           |
|------------------------------------------|------------------------|---------|---------|-------------|-----------------------------|--------------------------|---------------------------|
| Select Period Review Schedul             | e 🜔 Finalize 🔷 Co      | omplete |         |             |                             |                          |                           |
| Updated Schedule                         |                        |         |         |             |                             | <u> </u>                 |                           |
| Course                                   | Date                   | Session | Credits | Credit Type | Schedule                    | Location                 | Status                    |
| Amer Social Problems -SOC102 /Course /A1 | 8/29/2016 - 12/15/2016 | Main    | 3.00    | Credit      | Tue/Thur, 8:00 AM - 9:20 AM | Location to be announced | Awaiting advisor approval |
| Instructor:                              | Kogan, Victor M        |         |         |             |                             |                          |                           |

Previous

Next

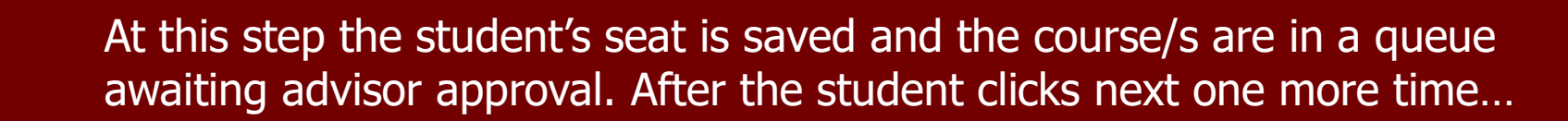

You have successfully submitted your 2016/Fall schedule for Advisor approval. After your Advisor approves your schedule, you will be registered for the courses and notified.

The progress bar reaches the "complete" stage and the student receives a confirmation message that their schedule is awaiting advisor approval. At this point the student is finished.

Traditional Courses - 2016/Fall

✓ Select Period ✓ Review Schedule ✓ Finalize

✓ Complete

#### Self Service Classes Tab

# Students can review the status of classes submitted via SS in the student schedule.

> The path to this is Classes > Schedule > Student Schedule

| Register   | Advising   | Classes             | -                            |                              |                              |
|------------|------------|---------------------|------------------------------|------------------------------|------------------------------|
| /          | Harising   | Classes             | Finances                     | Grades                       | Search                       |
| Permission | Requests   |                     |                              | 2                            |                              |
| ule        | Sche       | edule               |                              |                              |                              |
|            | Permission | Permission Requests | Permission Requests Schedule | Permission Requests Schedule | Permission Requests Schedule |

## Self Service Classes Tab

- > Use options for appropriate data (see options below).
- The schedule shows the status of each individual class, and gives you a summary of the student's academic information for that term.

|                                   | Student Schedule                                                                                                    |
|-----------------------------------|----------------------------------------------------------------------------------------------------|
| Student Schedule                  | Traditional 2016 (Fall/Main                                                                                                 |
| Options                           | Awaiting Advisor Approval                                                                                                   |
| Text   Grid                       | SOC102/Course/A1 - American Social Problems<br>Credits 3.00 Type Credit                                                     |
| Period<br>2016/Fall               | Schedule Tue/Thur 8:00 AM - 9:20 AM; SMU Lacey, , Room<br>Instructors Kogan, Victor M                                       |
| Courses in Cart                   |                                                                                                    |
| Waitlisted Courses Con Ed Courses | Total Registered Courses 0                                                                                                  |
| Submit                            | Total Awaiting Approval 1                                                                                                   |
|                                   | Academic Information for 2016/Fall<br>Program/Degree/Curriculum Undergraduate /BA/Criminology/CJ<br>Advisor Hauhart, Robert |

# SMU Registrar's Office

Call: 360-438-4356
Email: registrar@stmartin.edu
Web: http://www.stmartin.edu/registrar
Office: Old Main 245
Hours: Monday-Friday 8am-5pm

# SMU ITS Help Desk

**Call:** 360-438-4338 Email: <u>help@stmartin.edu</u> Web: <u>http://mail.stmartin.edu</u> Office: O'Grady Library Main Level (next to the elevator) Hours: Monday-Friday 8am-5pm extended hours 7am-7pm Monday-Thursday often available, but please call ahead

# Welcome to

# Saint Martin's University!